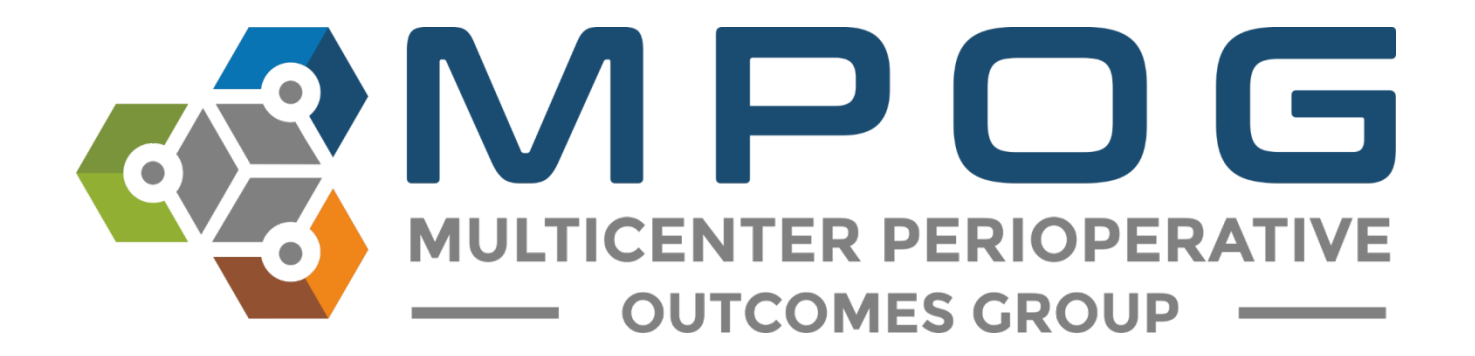

# **Registry Integration:** NSQIP Import Tool

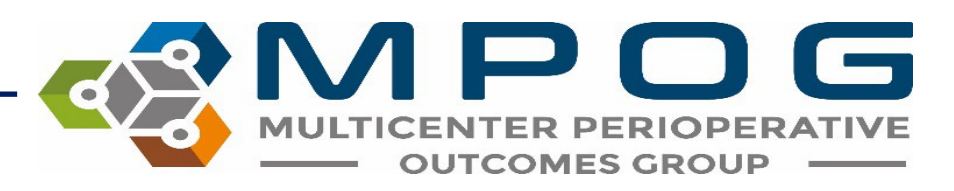

### NSQIP Import Tool

- Allows the site to merge the surgical data abstracted for NSQIP with the MPOG anesthesia data.
- Log into the NSQIP website at <a href="https://www.acsdataplatform.com/login">https://www.acsdataplatform.com/login</a>

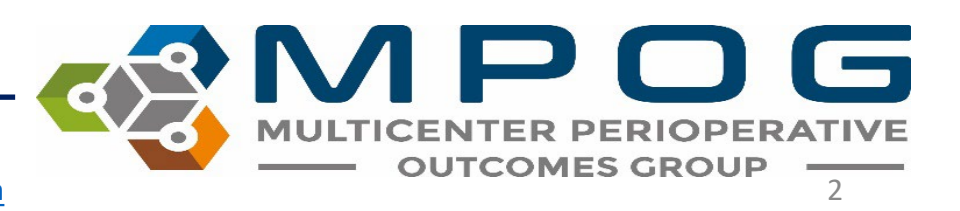

|                                   |                                         |           |            |                     |          |              |       |              |                                        | - 0 ×                    |
|-----------------------------------|-----------------------------------------|-----------|------------|---------------------|----------|--------------|-------|--------------|----------------------------------------|--------------------------|
| 🗲 🕣 🧭 https://www.acsdatapla      | tform.com/platform/nsqipadult/facility/ | community |            |                     |          |              |       | and C Search |                                        | <b>ව-</b> බි යි          |
| 🍯 ACS Data Quality Platform 🛛 🛛 📋 |                                         |           |            |                     |          |              |       |              |                                        |                          |
| File Edit View Favorites Tools    | Help                                    |           |            |                     |          |              |       |              |                                        |                          |
| ACS                               | ice Gallery 👻                           |           |            |                     |          |              |       |              |                                        |                          |
| NSCOIP                            | =                                       |           |            |                     |          |              |       |              | ACS NSQIP                              | Adult Registry           |
|                                   |                                         |           |            |                     |          |              |       |              |                                        |                          |
| Welcome,                          | Home Page                               |           |            |                     |          |              |       |              |                                        |                          |
| Currently Viewing                 | () Cases By Cycle                       |           |            |                     |          |              |       |              |                                        |                          |
| ACS NSOIP Adult Registry          | C Gubbb by Syste                        |           |            |                     |          |              |       |              | Complete Cases                         |                          |
|                                   |                                         |           |            | Case Form           |          |              | 19    | SCR Form     | >> CY 2018                             | (1685 cases)             |
| DASHBOARD                         | Cycles                                  | Total     | Incomplete | Follow-Up < 30 days | Targeted | Non-targeted | Total | Incomplete   | >> CY 2019<br>Incomplete Cases         | (653 cases)              |
| 🔒 Home Page                       | 9: 03/06 - 03/13/19                     | <u>40</u> | 0          | 0                   | 25       | 15           | 0     | 0            | >> Last 7 Days<br>>> Last 30 Days      | (0 cases)<br>(0 cases)   |
| PLATFORM                          | 10: 03/14 - 03/21/19                    | 40        | 0          | 0                   | 22       | 18           | 0     | 0            | >> 31-60 Days Ago<br>>> 61-90 Days Ago | (143 cases)<br>(9 cases) |
| Patients                          | 11: 03/22 - 03/29/19                    | <u>40</u> | 0          | 0                   | 25       | 15           | 0     | 0            |                                        |                          |
| 🗢 Upload                          | 12: 03/30 - 04/06/19                    | 40        | 0          | 0                   | 25       | 15           | 0     | 0            |                                        |                          |
| Form Management                   | 13: 04/07 - 04/14/19                    | <u>40</u> | 0          | 0                   | 28       | 12           | 0     | 0            |                                        |                          |
| A Notifications                   | 14: 04/15 - 04/22/19                    | <u>40</u> | 0          | 4                   | 23       | 17           | 0     | 0            |                                        |                          |
| ANALYTICS                         | 15: 04/23 - 04/30/19                    | <u>40</u> | 0          | 2                   | 22       |              |       |              |                                        |                          |
| C Operational Reports             | 16: 05/01 - 05/08/19                    | <u>40</u> | 0          | 2                   | 25       | Log I        | nto   | the NSC      | JIP website,                           | then                     |
| RESOURCES                         | 17: 05/09 - 05/16/19                    | 41        | 28         | 0                   | 21       | click        | on "  | 'Anorat      | ional Renor                            | tc"                      |
| Library                           | 18: 05/17 - 05/24/19                    | 43        | 43         | 0                   | 24       | CIICK        | UII   | Operat       | лопаг керог                            |                          |
| C Resource Portal                 | 19: 05/25 - 06/01/19                    | 38        | 38         | 0                   | 16       | unde         | er Ar | nalytics     | in the left h                          | and                      |
| C Risk Calculator                 | 20: 06/02 - 06/09/19                    | 43        | <u>43</u>  | 0                   | 24       |              |       | ,            |                                        |                          |
|                                   | 21: 06/10 - 06/17/19                    | 0         | 0          | 0                   | 0        | side         | bar   |              |                                        |                          |
| ACCOUNT                           | 22: 06/18 - 06/25/19                    | 0         | 0          | 0                   | 0        | U            | U     | U            |                                        |                          |
| My Account                        |                                         |           |            |                     |          |              |       |              |                                        |                          |

|                                   |                                                                                                    |                                  | 1751<br>1959             | ×            |
|-----------------------------------|----------------------------------------------------------------------------------------------------|----------------------------------|--------------------------|--------------|
| Report List                       | m.com/platform/nsqipadult/facility                                                                                           |                                  | р.•                      | ] for LT 193 |
| File Edit View Favorites Tools    | leip                                                                                                    |                                  |                          |              |
| 🙀 🕟 Suggested Sites 👻 🗿 Web Slice | Gallery •                                                                                                    |                                  |                          |              |
| <b>NSQIP</b>                      | =                                                                                                    |                                  | ACS NSQIP Adult Registry | ^            |
| Welcome,                          | Operational Reports                                                                                                    |                                  |                          |              |
| Currently Viewing                 | NSQIP Reports                                                                                                    |                                  |                          | ~            |
|                                   | Benchmarking Reports                                                                                                    |                                  |                          |              |
| DASHBOARD                         | Compare site level case information against aggregated programmatic data.                                                    | Click on "Data Downloads Report" |                          |              |
| ♠ Home Page                       | Workflow Report<br>Review case completion and follow up status for selected timeframes.                                      | · · · ·                          |                          |              |
| PLATFORM                          |                                                                                                    |                                  |                          |              |
| C Patients                        | Patient Follow Up Report Track patient follow up and generate call lists, patient letters, and requests for medical records. |                                  |                          |              |
| 🕈 Upload                          | Data Download Report                                                                                                    |                                  |                          |              |
| Form Management                   | Download all case data for selected parameters.                                                                              |                                  |                          |              |
| A Notifications                   |                                                                                                    |                                  |                          | _            |
| ANALYTICS                         |                                                                                                    |                                  |                          |              |
| C Operational Reports             |                                                                                                    |                                  |                          |              |
| RESOURCES                         |                                                                                                    |                                  |                          |              |
| 🗐 Library                         |                                                                                                    |                                  |                          | 10           |
| C Resource Portal                 |                                                                                                    |                                  |                          |              |
| C Risk Calculator                 |                                                                                                    |                                  |                          |              |
| ACCOUNT                           |                                                                                                    |                                  |                          |              |
| L My Account                      |                                                                                                    |                                  |                          | ~            |

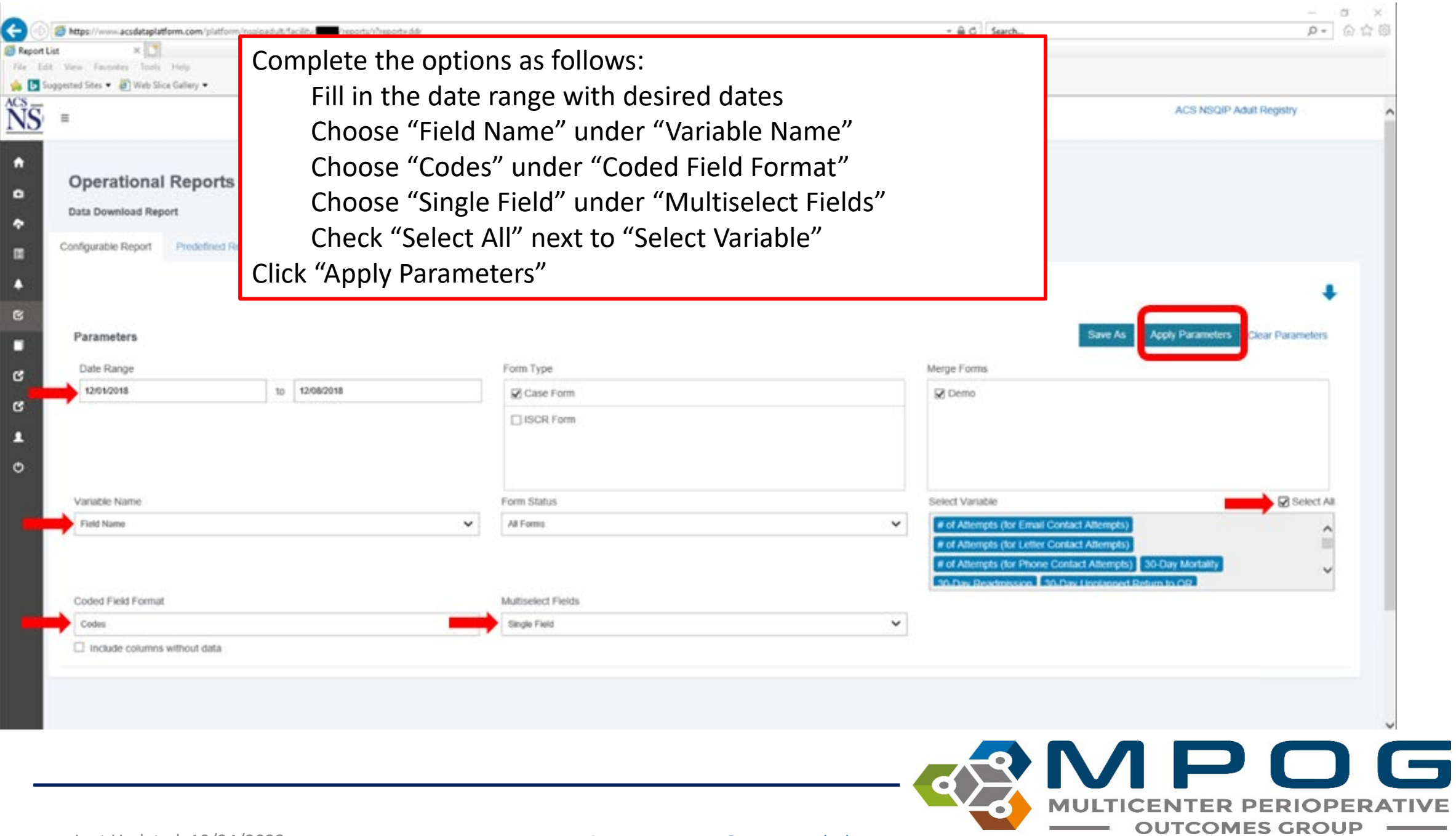

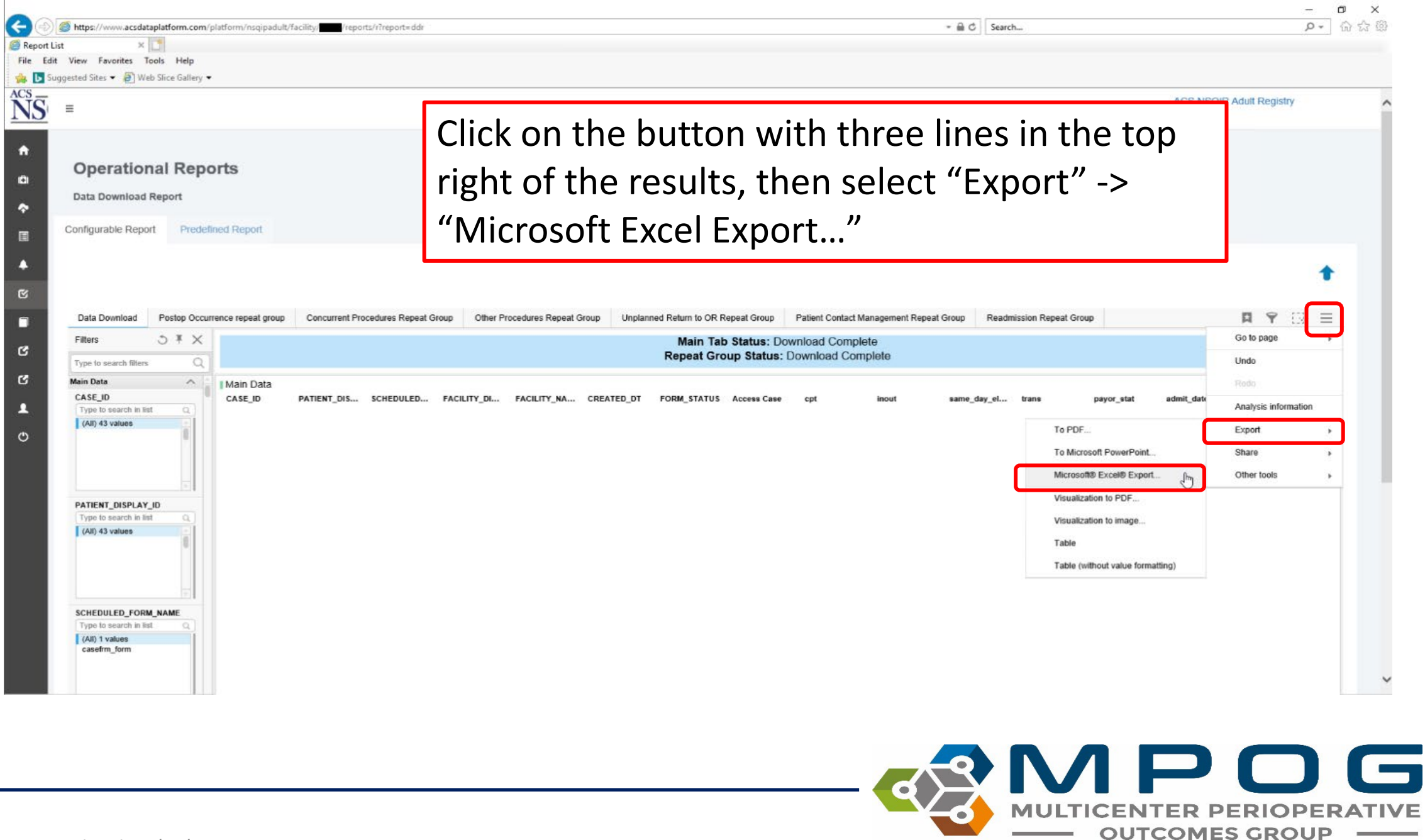

#### **NSQIP-Pediatrics** Export

| Configurable Report | Predefined Report | Click on "Fil<br>→"Export"                                                                                                    | e" in the left hand corner<br>→ "Microsoft Excel Export"                     |
|---------------------|-------------------|----------------------------------------------------------------------------------------------------|------------------------------------------------------------------------------|
| Filters             | vort              | Visualization to image<br>Visualization to PDF<br>Table:<br>Table:<br>To PDF<br>To PDF<br>To Microsoft PowerPoint<br>Microsoft® Exc[hr] Export | Main Tab Status: Download Complete<br>Repeat Group Status: Download Complete |

Contact: <a href="mailto:support@mpog.zendesk.com">support@mpog.zendesk.com</a>

**OUTCOMES GROUP** 

| sted Sites 👻 🗿 Web Slice Gallery 🕶                                                                                                    |                                                                                                    |                  |
|----------------------------------------------------------------------------------------------------|----------------------------------------------------------------------------------------------------|------------------|
| 2                                                                                                    | ACS NSQI                                                                                                    | P Adult Registry |
| Operational Reports Data Download Report Configurable Report Predefined Report                                                                                      | Select "All pages" in the Export dropdown, then click Export                                                                                                    | +                |
| Data Download Postop Occurrence repeat group<br>Filters 3 ¥ ×                                                                                                    | Concurrent Procedures Repeat Group Other Procedures Repeat Group Unplanned Return to OR Repeat Group Patient Contact Management Repeat Group Readmission Repeat Group Readmission Repeat Group                                                                                                    | R Y (3) =        |
| Type to search filters Q                                                                                                    | Repeat Group Status: Download Complete                                                                                                    |                  |
| Type to search fillers Q Main Data CASE_ID Type to search milet (All) 43 values                                                                                     | PATIENT_DIS         SCHEDULED         FACILITY_DI         FACILITY_NA         CREATED_DT         FORM_STATUS         Access Case         cpt         inout         same_day_el         trans         payor_stat         admit_date           Export to Excel         X                                                                                                    | admit_date.P op_ |
| Type to search fillers       Main Data       CASE_ID       Type to search in list       (All) 43 values   PATIENT_DISPLAY_ID Type to search in list (All) 43 values | PATIENT_DIS       SCHEDULED       FACILITY_NA       CREATED_DI       FORM_STATUS       Access Case       opt       inout       same_day_el       trans       payor_stat       admit_date         Export       All pages        v 10.12.14.86        v       v       v       10.12.14.86       Filter settings         Export       All pages        Select all       v       v       10.12.14.86       Filter settings         Export       Select all         Export created date       None       None       TextBox         Export toloring          Export tables first       Export tables first       Export property control       Export property control         Export title          Export tables first       Export property control       Export property control | admit_date.P op_ |

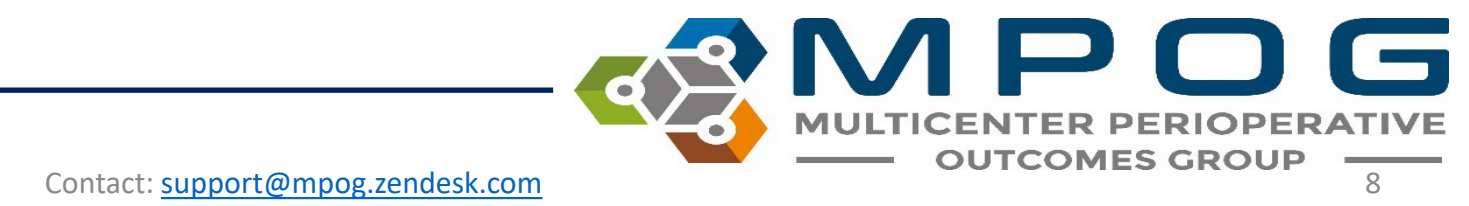

After clicking on the link shown in Step 5, the following prompt will display at the bottom of the screen. Click on 'Save.' Save the file in a secure location that you can access again.

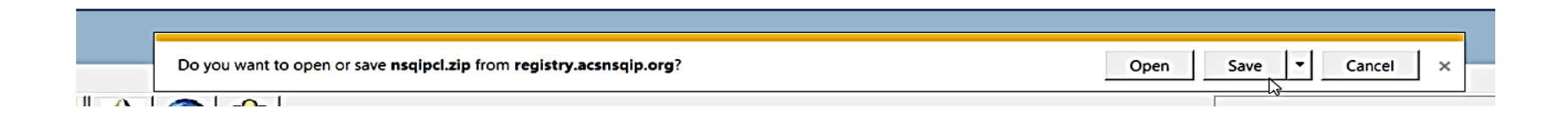

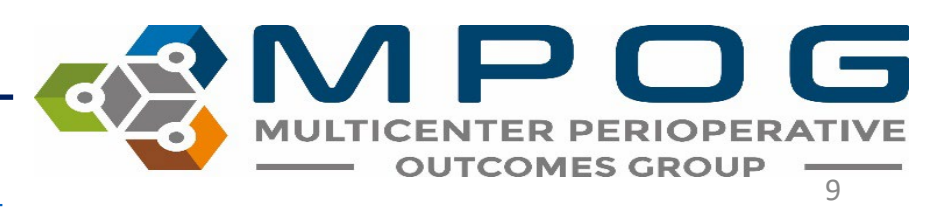

Contact: <a href="mailto:support@mpog.zendesk.com">support@mpog.zendesk.com</a>

#### • Open the MPOG Application Suite and run the NSQIP Import Tool.

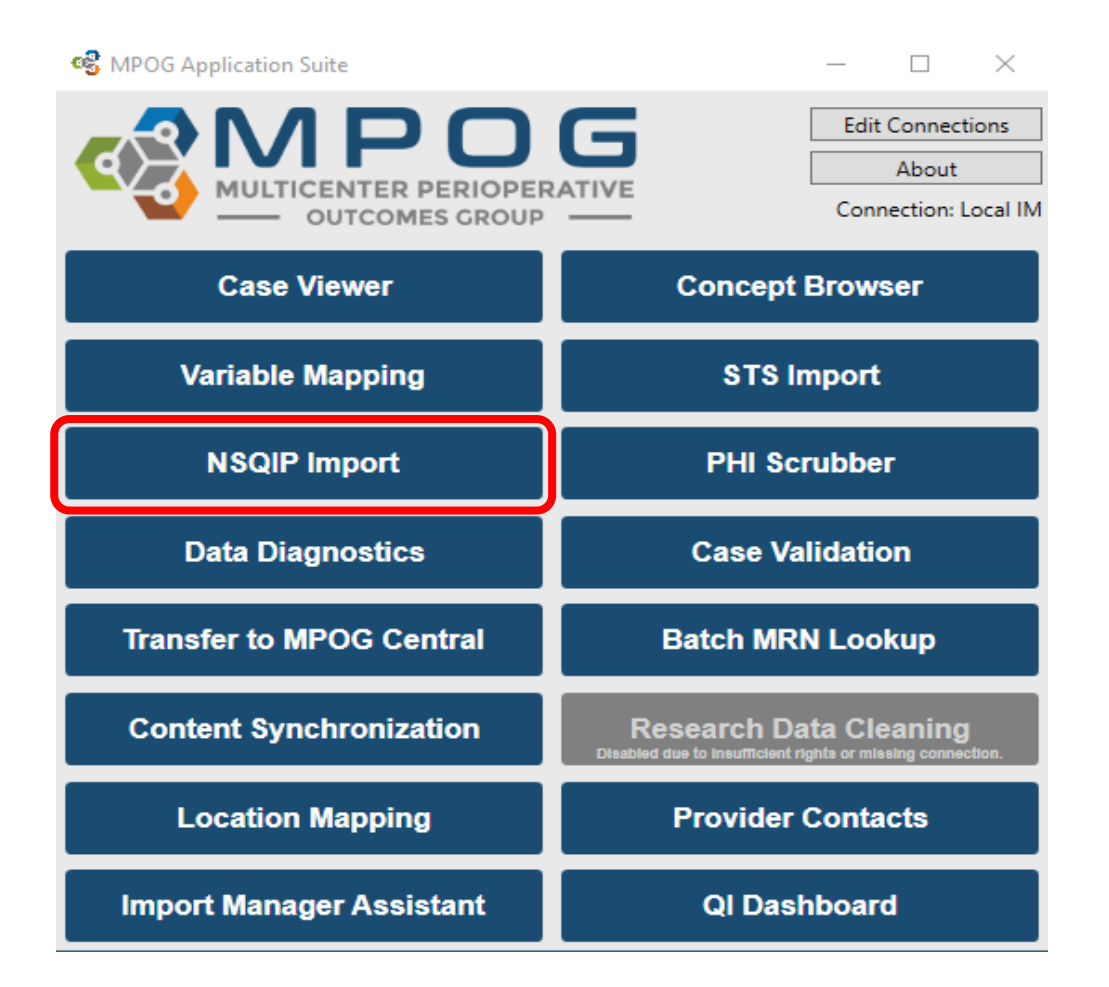

MULTICENTER PERIOPERATIVE OUTCOMES GROUP

## Under the Import tab, click the 'Browse' button. Select the .xlsx file downloaded previously. Click 'OK.'

| SQIP Import      | - 🗆                   | ×    |         |      |
|------------------|-----------------------|------|---------|------|
| Status Import    |                       |      |         |      |
| NSQIP XLSX file: | <br>Bro               | owse |         |      |
|                  |                       |      |         |      |
|                  |                       |      |         |      |
|                  |                       |      |         |      |
|                  |                       |      |         |      |
|                  |                       |      |         |      |
|                  |                       |      |         |      |
|                  |                       |      |         |      |
|                  |                       |      |         |      |
|                  |                       |      |         |      |
|                  | (                     | ОК   |         |      |
|                  |                       |      |         |      |
|                  | <br>$\langle \rangle$ | IV   |         |      |
|                  | - <b>Y</b> - <b>O</b> | MULT | MES GRO | UP - |

Contact: <a href="mailto:support@mpog.zendesk.com">support@mpog.zendesk.com</a>

The application will now insert the NSQIP data into the local database and automatically perform patient matching to existing MPOG patients. Matched data will be sent to the central repository when the patient data is next uploaded.

| SQIP Import    | t   |           |                            |              |                |                   |               |                       |               | _ | $\times$ |
|----------------|-----|-----------|----------------------------|--------------|----------------|-------------------|---------------|-----------------------|---------------|---|----------|
| Status Import  |     |           |                            |              |                |                   |               |                       |               |   |          |
| Import Status  |     |           |                            |              |                |                   |               |                       |               |   |          |
| Month          | NSQ | IP Case C | ount % Patient Matched     | Ped Cases    | Adult Cases    | Undetermined      | Last Imported | Last Uploaded         |               |   |          |
| January 2018   | 61  |           | 100.00                     | 61           | 0              | 0                 |               |                       |               |   | ~        |
| February 2018  | 95  |           | 100.00                     | 95           | 0              | 0                 | The uploa     | der now shows         |               |   |          |
| March 2018     | 124 |           | 100.00                     | 124          | 0              | 0                 | the date t    | that the NSOIP        |               |   |          |
| April 2018     | 101 |           | 100.00                     | 101          | 0              | 0                 | data was      | Last Imported         |               |   |          |
| May 2018       | 134 |           | 100.00                     | 133          | 0              | 1                 | and the d     | late that it was      |               |   |          |
| June 2018      | 61  |           | 100.00                     | 61           | 0              | 0                 |               | Line date that it was |               |   |          |
| July 2018      | 39  |           | 100.00                     | 39           | 0              | 0                 | Last Opioa    | aded to MPOG.         |               |   |          |
| August 2010    | 20  |           | 100.00                     | 20           | 0              | 0                 |               |                       |               |   | _ ×      |
| Import History |     |           |                            |              |                |                   |               |                       |               |   |          |
| Import Date    |     | Status    | Message                    |              |                |                   |               |                       | File Location |   |          |
|                |     | Success   | The Unplanned Return to    | OR Repeat (  | G sheet was si | accessfully impo  | rted.         |                       |               |   | ^        |
|                |     | Success   | The Readmission Repeat (   | Group sheet  | was successfu  | Illy imported.    |               |                       |               |   |          |
|                |     | Success   | The Other Procedures Rep   | beat Group s | sheet was succ | essfully importe  | d.            |                       |               |   |          |
|                |     | Success   | The Concurrent Procedure   | es Repeat Gi | r sheet was su | ccessfully import | ted.          |                       |               |   |          |
|                |     | Success   | The Postoperative Occurre  | ence repeat  | sheet was suc  | cessfully importe | ed.           |                       |               |   |          |
|                |     | Success   | The Patient Contact Mana   | gement Rep   | oe sheet was s | uccessfully impo  | rted.         |                       |               |   |          |
| <              |     | Success   | The form details cheet was | eucosefully  | v imported     |                   |               |                       |               |   | >        |

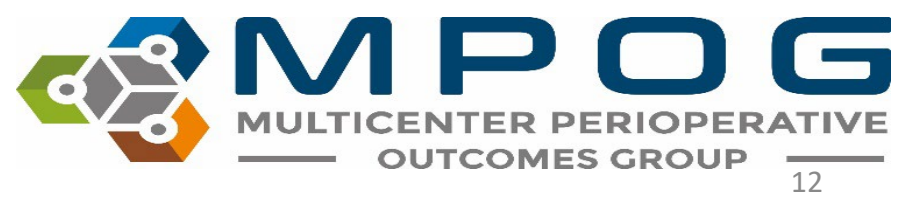

### To check historical import status, click on the 'Status' tab within the NSQIP Import application.

| [              |               | +    |                | —— Tota               | Inum         | per –          |                   |                                    |               | <br>~ |
|----------------|---------------|------|----------------|-----------------------|--------------|----------------|-------------------|------------------------------------|---------------|-------|
|                |               | port |                | of Pe                 |              | ^              |                   |                                    |               |       |
|                | Status Impo   | ort  |                |                       |              |                |                   |                                    |               | <br>  |
|                | Import Status | 5    |                | <b>_</b>              |              |                |                   |                                    |               |       |
| Total number   | Month         | NSC  | QIP Case Count | % Patient Matched     | Ped Cases    | Adult Cases    | Undetermined      | Last Imported Last Uploaded        |               |       |
|                | January 20 8  | 61   |                | 100.00                | 61           | 0              | 0                 |                                    |               | <br>^ |
| of NSQIP Cases |               | 8 95 |                | 100.00                | 95           | 2              | 0                 | Cases are now separated into       |               |       |
|                | March 2018    | 124  |                | 100.00                | 124          | 0              | 0                 | Peds and Adults, based on the      | 2             | <br>  |
|                | April 2018    | 101  |                | 100.00                | 101          | 0              | 0                 | patient's age at the time of the   | e             |       |
|                | May 2018      | 134  |                | 100.00                | 133          | 0              | 1                 | procedure. If > or = 18 years      |               | <br>  |
|                | June 2018     | 61   |                | 100.00                | <u></u>      | · .            | ^                 | old, it is filed as an Adult case. |               |       |
|                | July 2018     | 39   |                | 100.00                | Total        | numbe          | r                 |                                    |               | <br>  |
|                | Import Histor | ry   |                | 100.00                | of Ad        | ult Case       | es                |                                    |               | <br>  |
|                | Import Date   |      | Status Mess    | sage                  |              |                |                   |                                    | File Location |       |
|                |               |      | Success The U  | Unplanned Return to   | OR Repeat (  | G sheet was su | ccessfully impo   | ted.                               |               | ^     |
|                |               |      | Success The F  | Readmission Repeat G  | Group sheet  | was successfu  | lly imported.     |                                    |               |       |
|                |               |      | Success The C  | Other Procedures Rep  | eat Group s  | heet was succ  | essfully importe  | d.                                 |               |       |
|                |               |      | Success The (  | Concurrent Procedure  | es Repeat Gr | sheet was su   | cessfully import  | ed.                                |               |       |
|                |               |      | Success The F  | Postoperative Occurre | ence repeat  | sheet was suc  | cessfully importe | ed.                                |               |       |
|                |               |      | Success The F  | Patient Contact Mana  | gement Rep   | e sheet was s  | uccessfully impo  | rted.                              |               |       |
|                | <             |      | Success The f  | formdatails sheet was | successfully | / imported     |                   |                                    |               | <br>× |
|                |               |      |                |                       |              |                |                   |                                    |               |       |

MULTICENTER PERIOPERATIVE OUTCOMES GROUP

### Recommended Import Schedule Options

- There are 46 cycles of 8 days each during which NSQIP data is entered.
- However, changes can be made to a NSQIP record up to 90 days after the date of service.
- After 90 days, the record is "locked" from modification.
- For this reason, MPOG recommends importing on either a monthly or quarterly basis using the schedule on the next slide

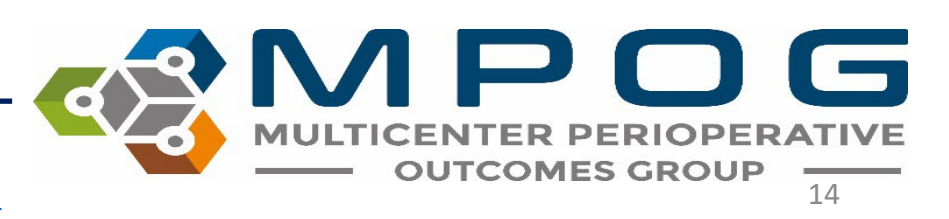

#### **Monthly Import Schedule**

#### **Quarterly Import Schedule**

| Month     | Extract Date Ranges            |
|-----------|--------------------------------|
| January   | September of the previous year |
| February  | October of the previous year   |
| March     | November of the previous year  |
| April     | December of the previous year  |
| May       | January of the previous year   |
| June      | February of the previous year  |
| July      | March of the same year         |
| August    | April of the same year         |
| September | May of the same year           |
| October   | June of the same year          |
| November  | July of the same year          |
| December  | August of the same year        |

| Month   | Extract Date Ranges                     |
|---------|-----------------------------------------|
| January | Q3 of previous year<br>(Jul 1 – Sep 30) |
| April   | Q4 of previous year<br>(Oct 1- Dec 31)  |
| July    | Q1 of same year<br>(Jan 1- Mar 31)      |
| October | Q2 of same year<br>(Apr 1-Jun 30)       |

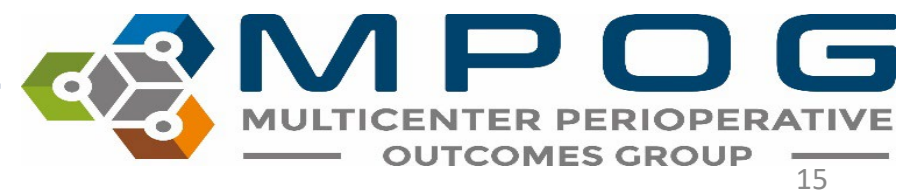

Contact: <a href="mailto:support@mpog.zendesk.com">support@mpog.zendesk.com</a>